# Operação e programação no Digiprox SA 202

Operação e programação no Digiprox SA 202

Ο 0  $\mathbf{O}$ 

 $\cap$ 

 $\bigcirc$ 

 $\mathbf{O}$ 

0

 $\mathbf{O}$ 

0

0

0

 $\bigcirc$ 

 $\bigcirc$ 

Este tutorial técnico irá abordar os seguintes tópicos de operação e programação no Digiprox SA 202:

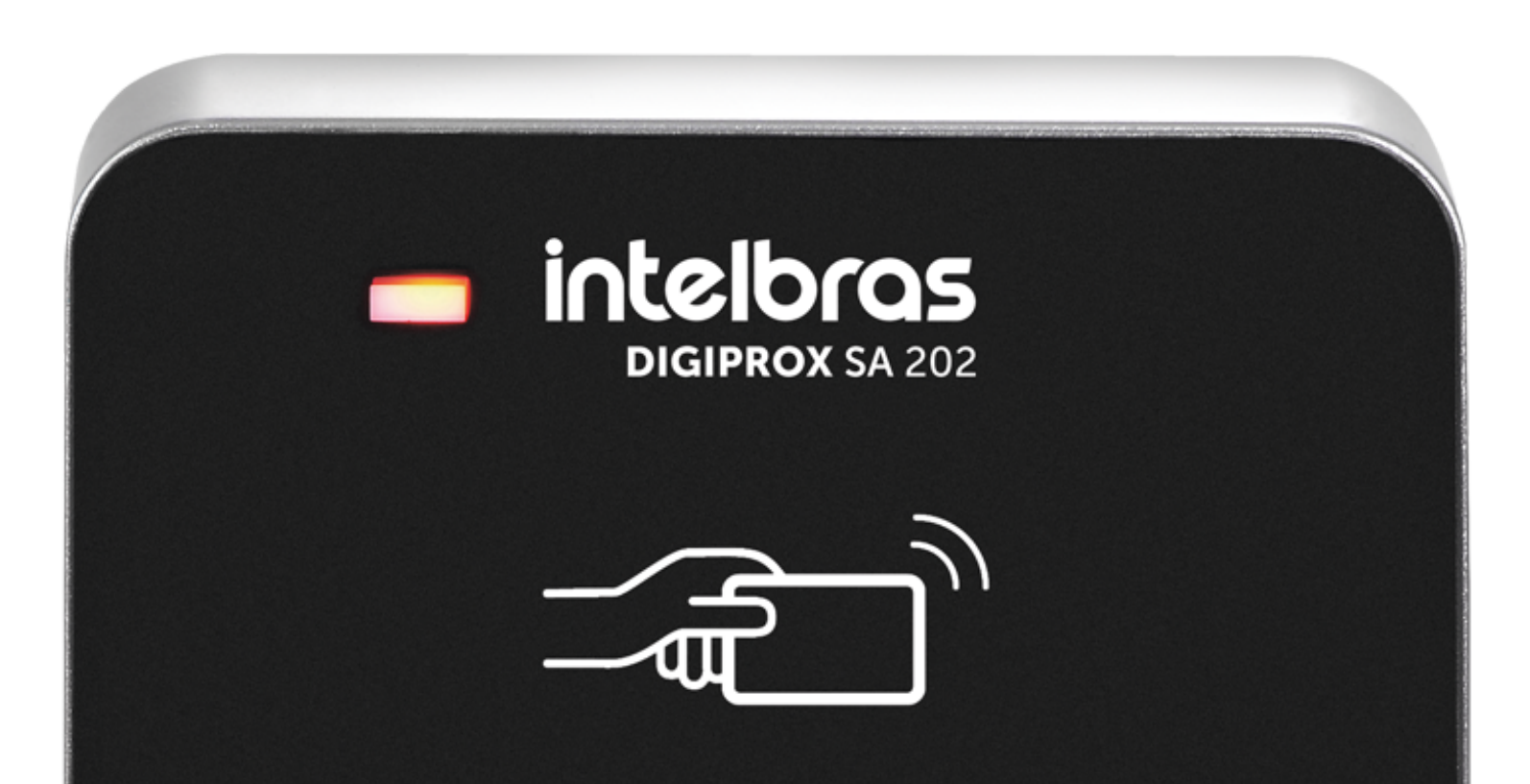

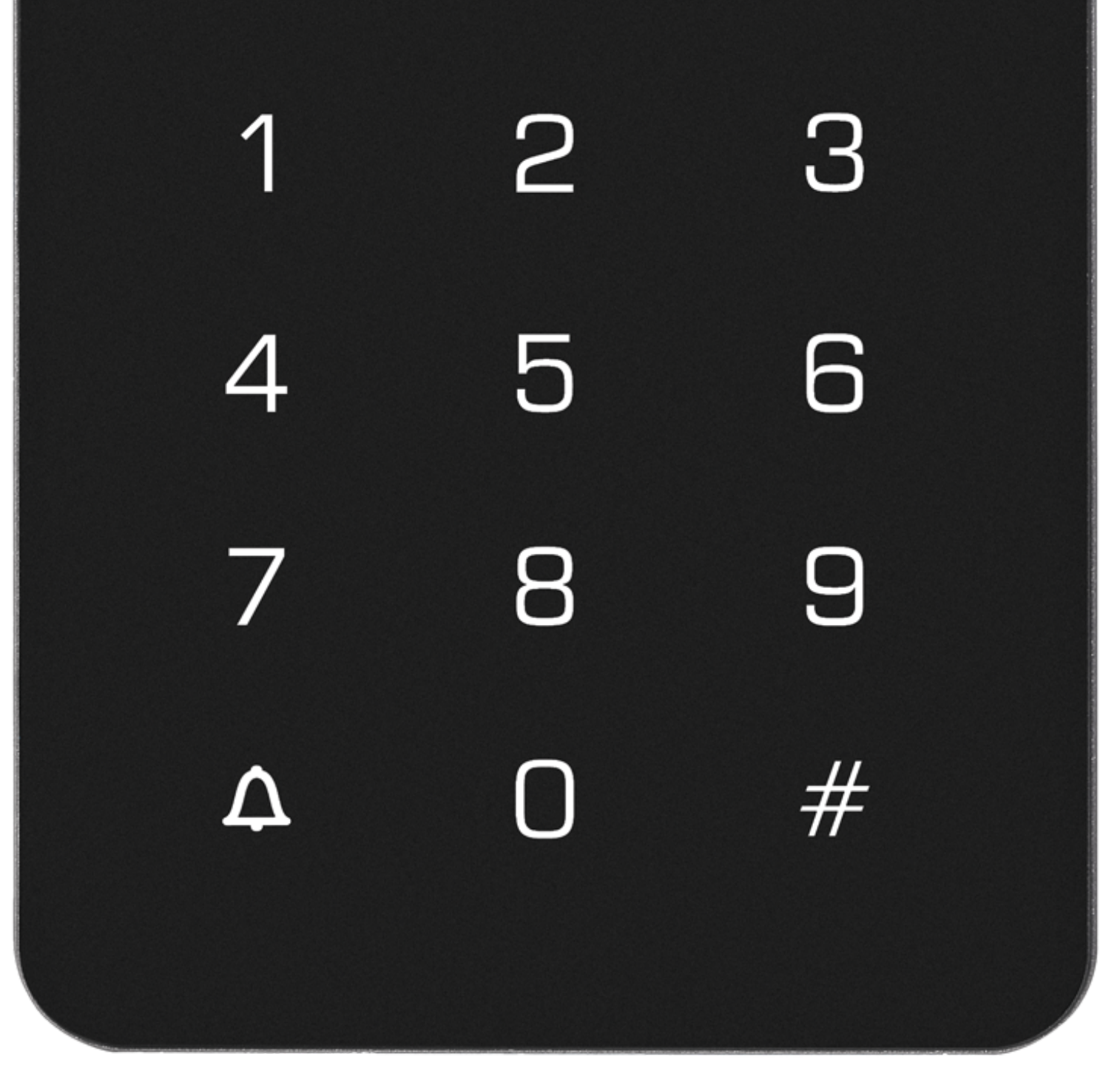

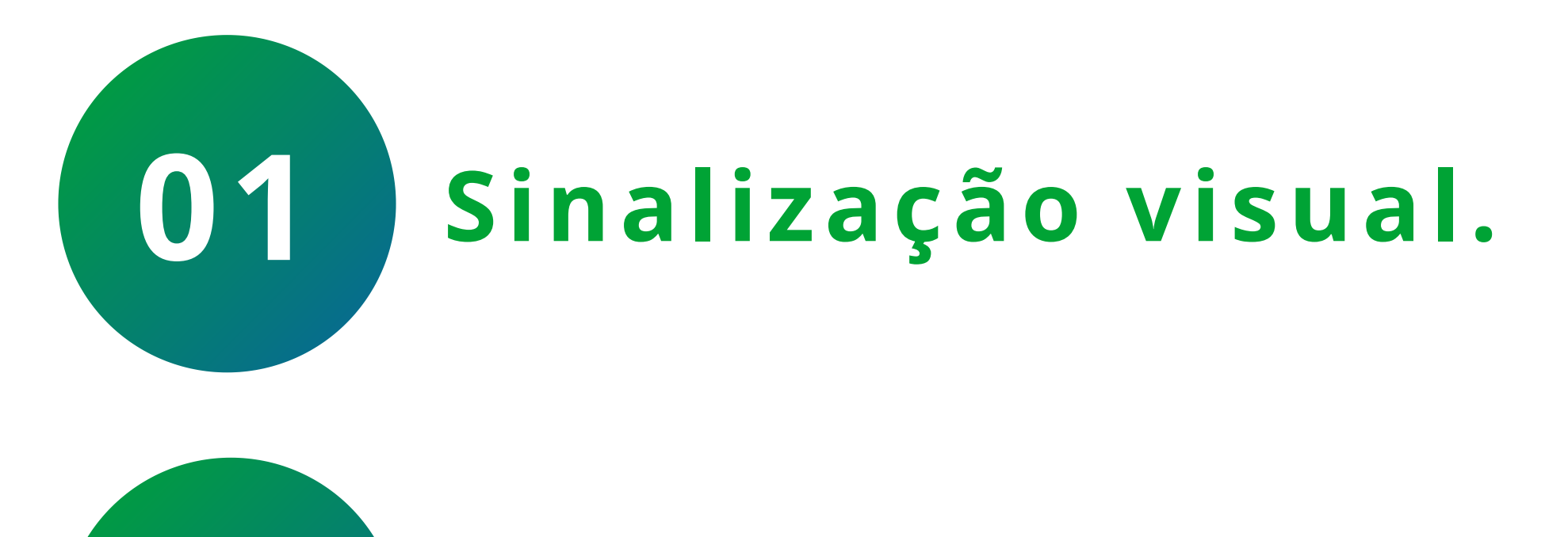

Sinalização sonora.

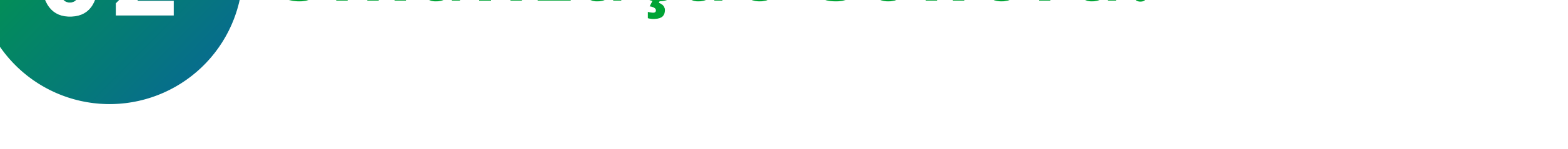

**OB** Acesso ao menu de programação.

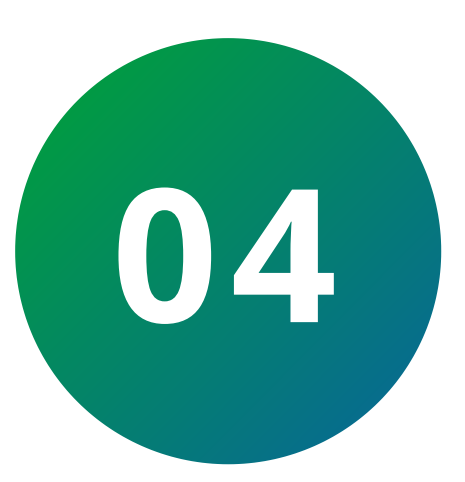

Alteração de senha de acesso ao menu de programação.

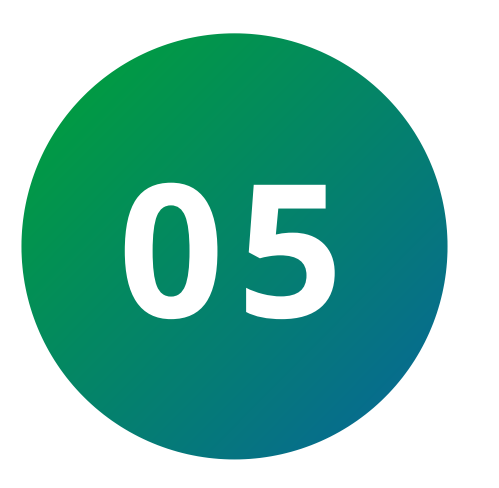

05 Cadastro de usuário com cartão de proximidade.

Suporte a clientes: <u>intelbras.com/pt-br/contato/suporte-tecnico/</u> Vídeo tutorial: <u>youtube.com/IntelbrasBR</u>

Operação e programação no Digiprox SA 202

0 0 0 0 0 0 0 0 0 0 Ο 0

Ο Ο Ο Ο

### Cadastro de usuário com senha 06 númerica comum.

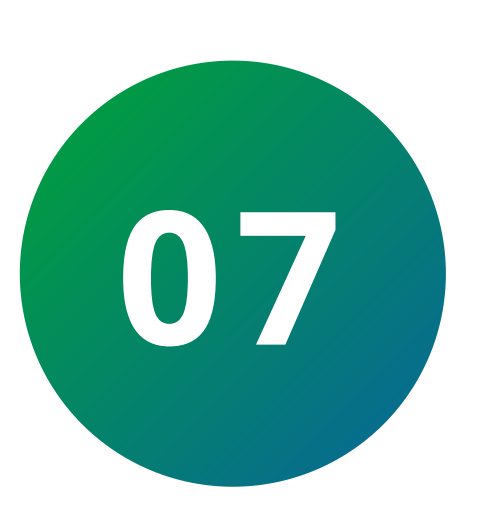

Cadastro de usuário com senha numérica.

Cadastro de usuário com senha + cartão de proximidade.

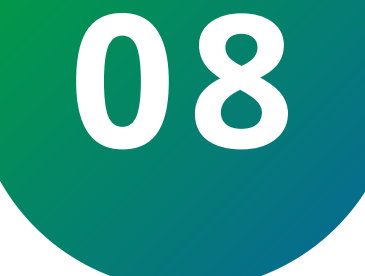

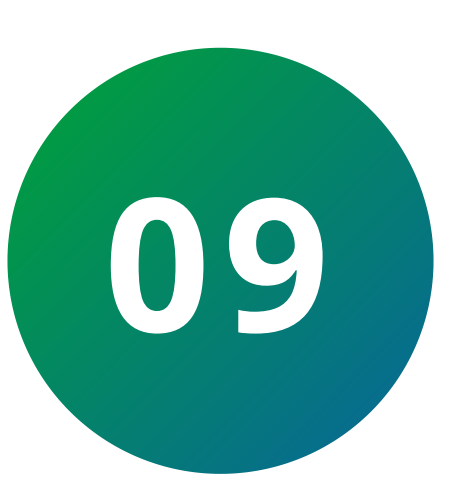

Exclusão de usuários por cartão de proximidade.

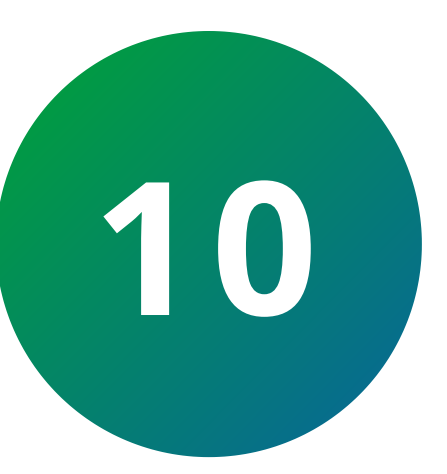

Exclusão de usuários pelo número de usuário.

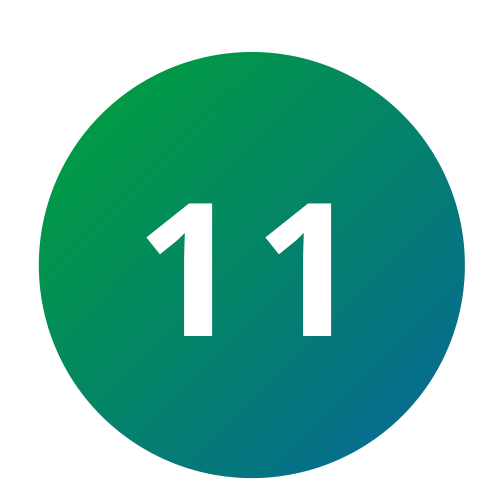

Exclusão de todos usuários.

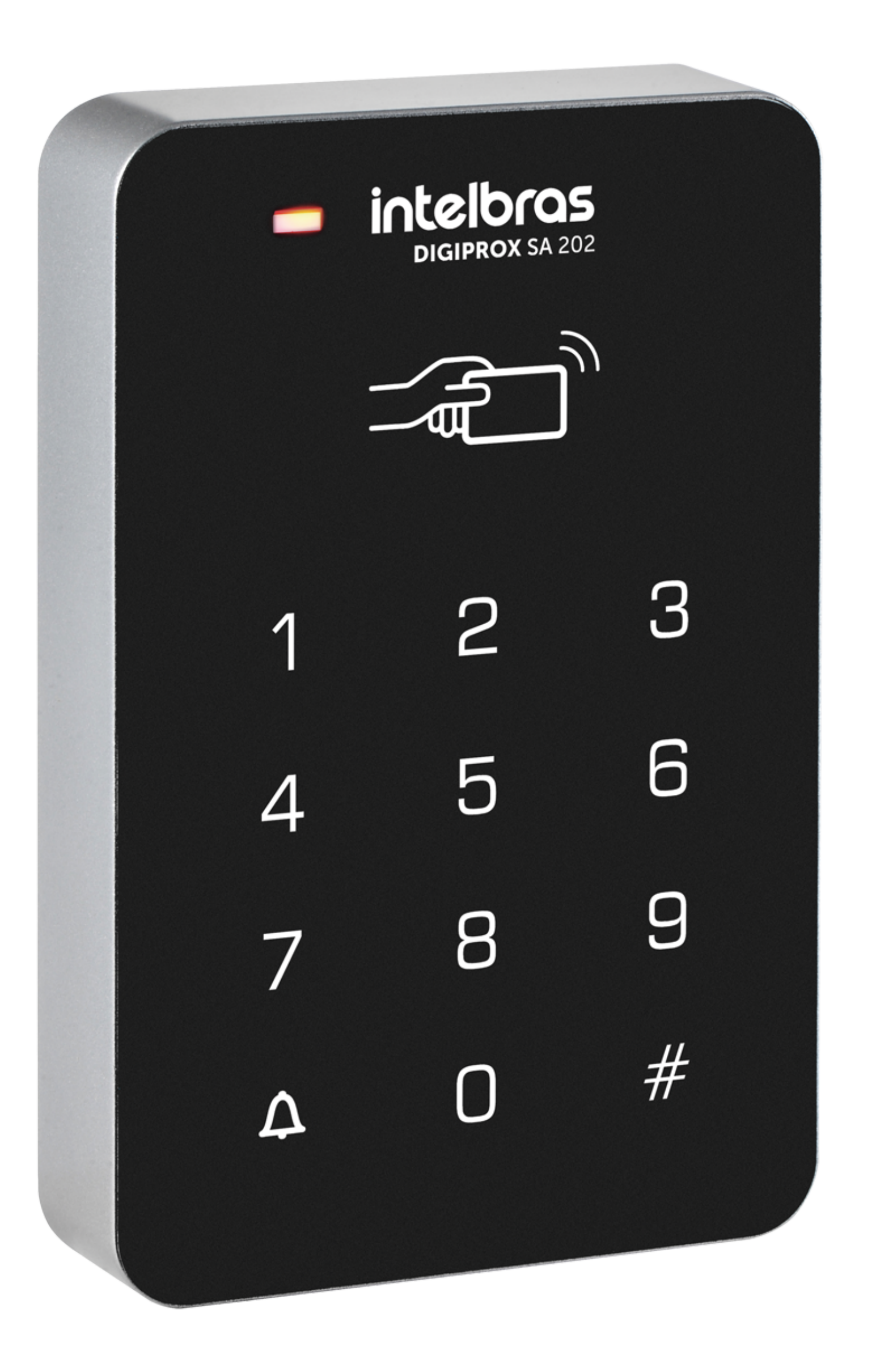

Suporte a clientes: intelbras.com/pt-br/contato/suporte-tecnico/ Vídeo tutorial: <u>youtube.com/IntelbrasBR</u>

Operação e programação no Digiprox SA 202

0 0 0 0 0 0 0 0 0 0 0 0

Ο 0 Ο Ο

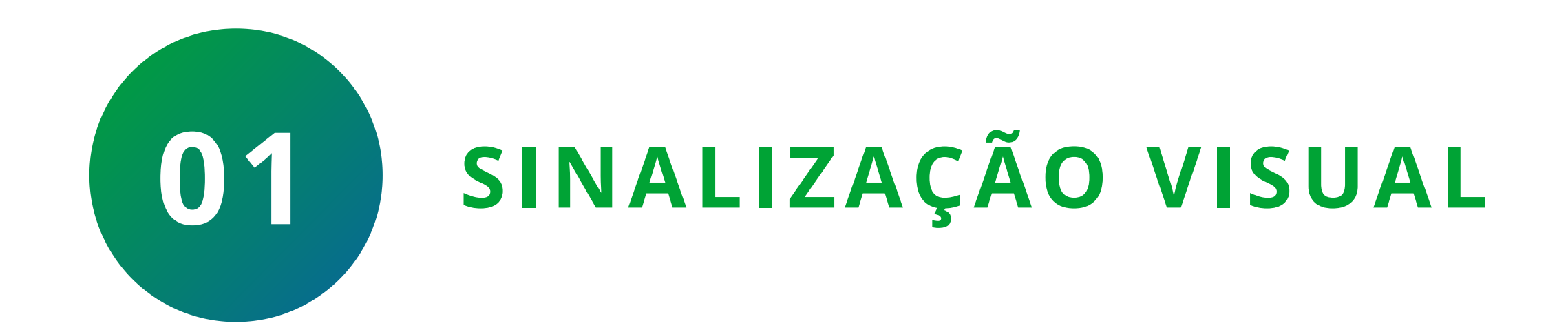

SINALIZAÇÃO

**ESTADO** 

**Modo Stand By** LED vermelho piscando a cada 1 segundo

| LED verde piscando 2 vezes por | Aguardando operação |
|--------------------------------|---------------------|
| segundo                        | de programação      |

| LED vermelho aceso | Estado de programação |  |
|--------------------|-----------------------|--|
|                    | (menu)                |  |

**LED verde aceso** 

**Acesso liberado** 

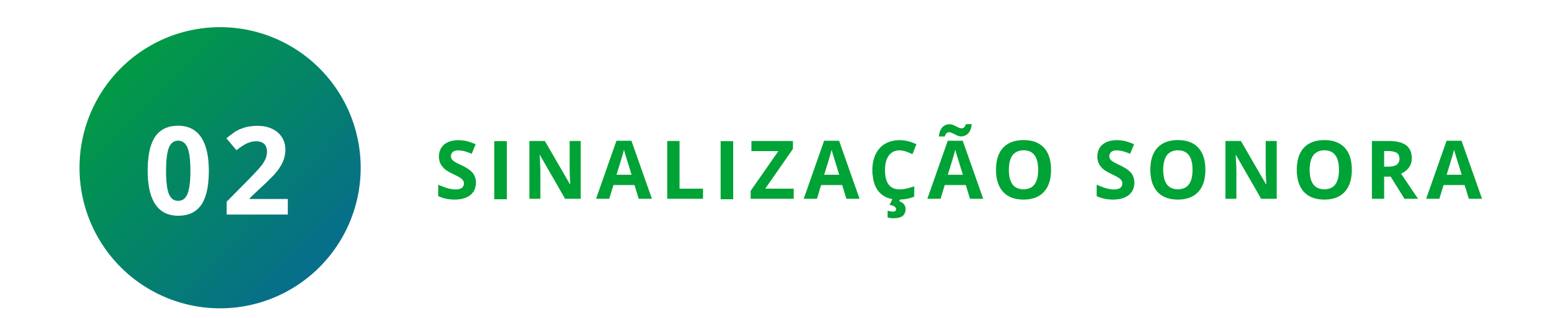

SINALIZAÇÃO

**ESTADO** 

| <b>1 bipe curto</b>        | Operação válida                       |
|----------------------------|---------------------------------------|
| 3 bipes curtos             | Operação inválida                     |
| 1 bipe longo               | Estado de programação<br>bem-sucedida |
| <b>Bipes intermitentes</b> | Restauração da senha<br>padrão        |

Suporte a clientes: <u>intelbras.com/pt-br/contato/suporte-tecnico/</u> Vídeo tutorial: <u>youtube.com/IntelbrasBR</u>

### **TUTORIAL TÉCNICO** Operação e programação no Digiprox SA 202

0 0 0 0

# **03** ACESSO AO MENU DE PROGRAMAÇÃO

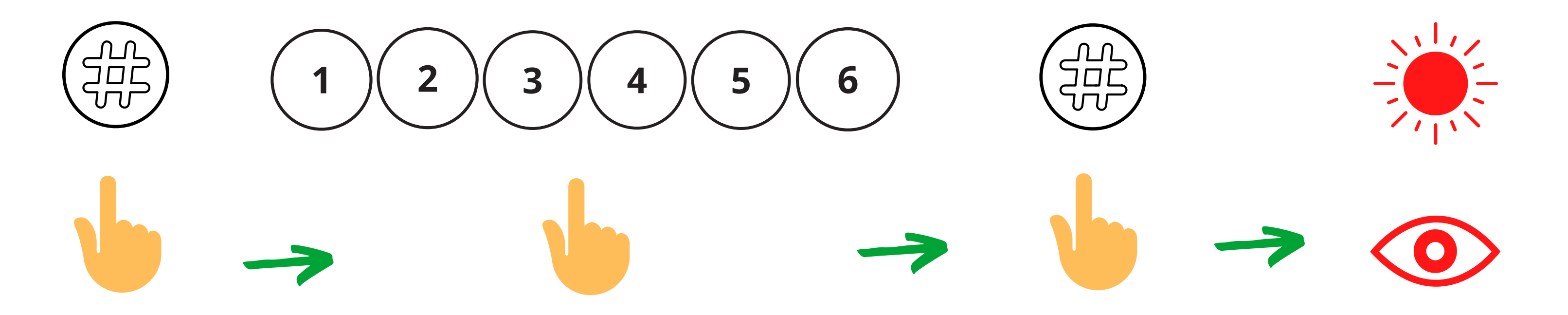

| Pressione | Digite a senha | Pressione | OIFD     |
|-----------|----------------|-----------|----------|
| (#)       | do menu de     | (#)       | ficará   |
|           | programação    |           | vermelho |

**Atenção:** para segurança do sistema de controle de acesso, é altamente recomendável a alteração da senha do menu de programação de fábrica.

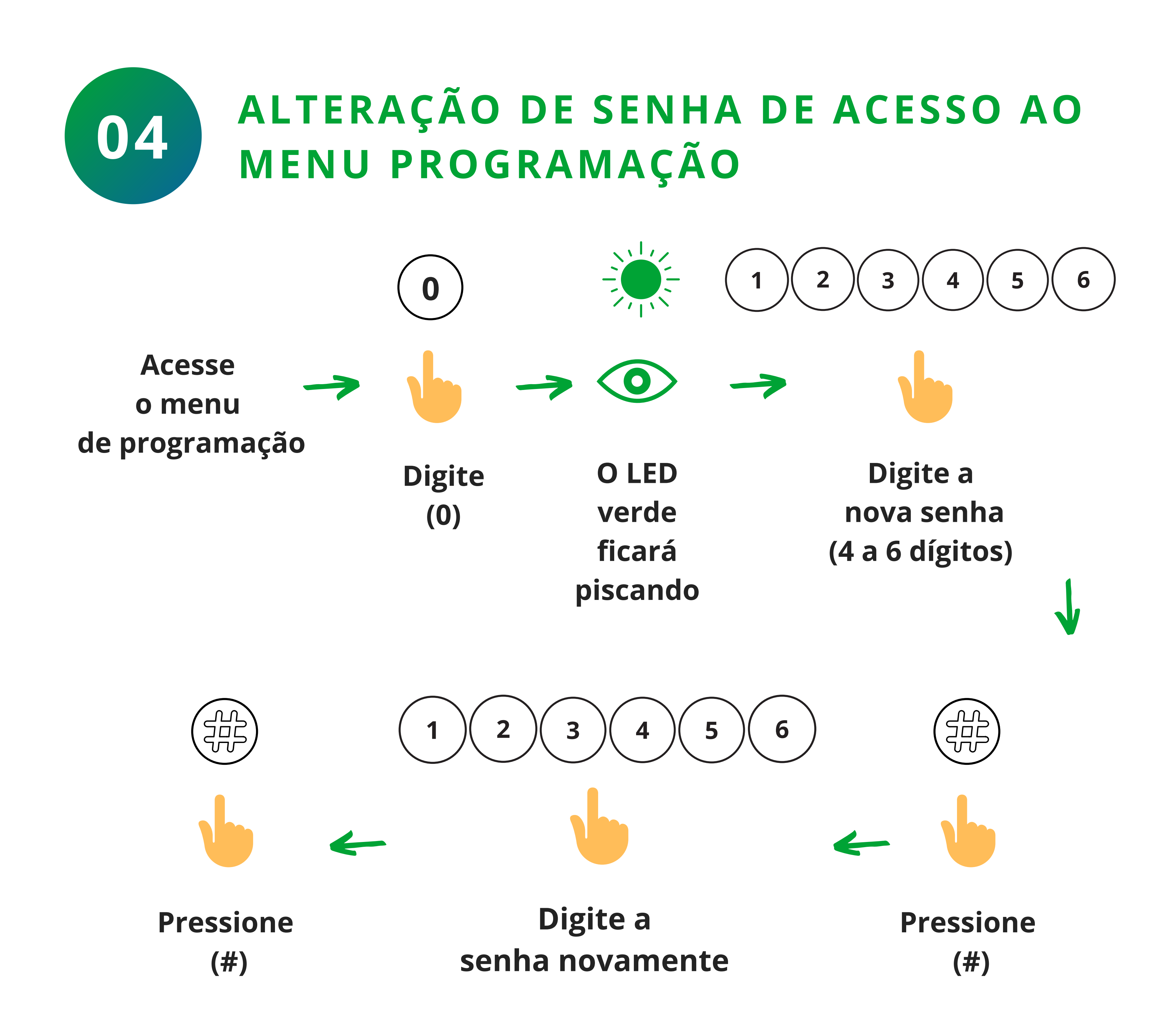

Suporte a clientes: intelbras.com/pt-br/contato/suporte-tecnico/ Vídeo tutorial: <u>youtube.com/IntelbrasBR</u>

### TUTORIAL TÉCNICO Operação e programação

no Digiprox SA 202

0 Ο Ο Ο

0 0

0 0 0

Ο

Ο

Ο

0

Ο

**Importante:** a senha do menu de programação é utilizada apenas para o acesso ao menu do aparelho. Ela não serve para liberar acesso.

### CADASTRO DE USUÁRIO COM CARTÃO 05 **DE PROXIMIDADE**

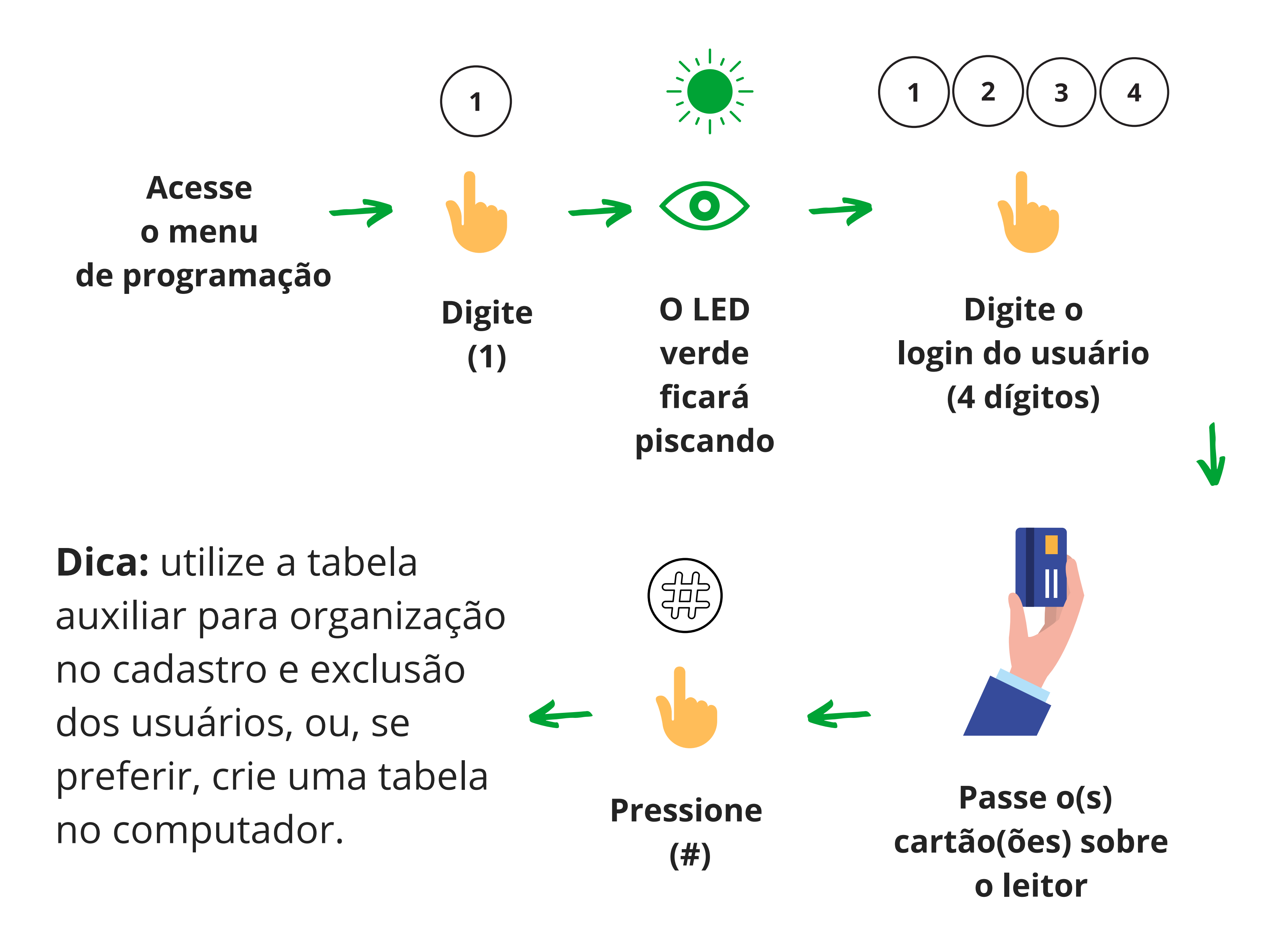

### Tabela auxiliar

| Login(PIN) | Nome | Cartão |
|------------|------|--------|
|            |      |        |
|            |      |        |
|            |      |        |
|            |      |        |
|            |      |        |
|            |      |        |
|            |      |        |
|            |      |        |
|            |      |        |
|            |      |        |
|            |      |        |
|            |      |        |
|            |      |        |

### Suporte a clientes: intelbras.com/pt-br/contato/suporte-tecnico/ Vídeo tutorial: <u>youtube.com/IntelbrasBR</u>

Operação e programação no Digiprox SA 202

Ο 0

Ο 0

### **CADASTRO DE USUÁRIO COM SENHA** 06 NUMÉRICA COMUM

Essa função pode ser aplicada em casos de ter apenas usuários com cartão de proximidade cadastrados. Sendo assim, utilizaria essa senha como uma autenticação de acesso de reserva.

#### 

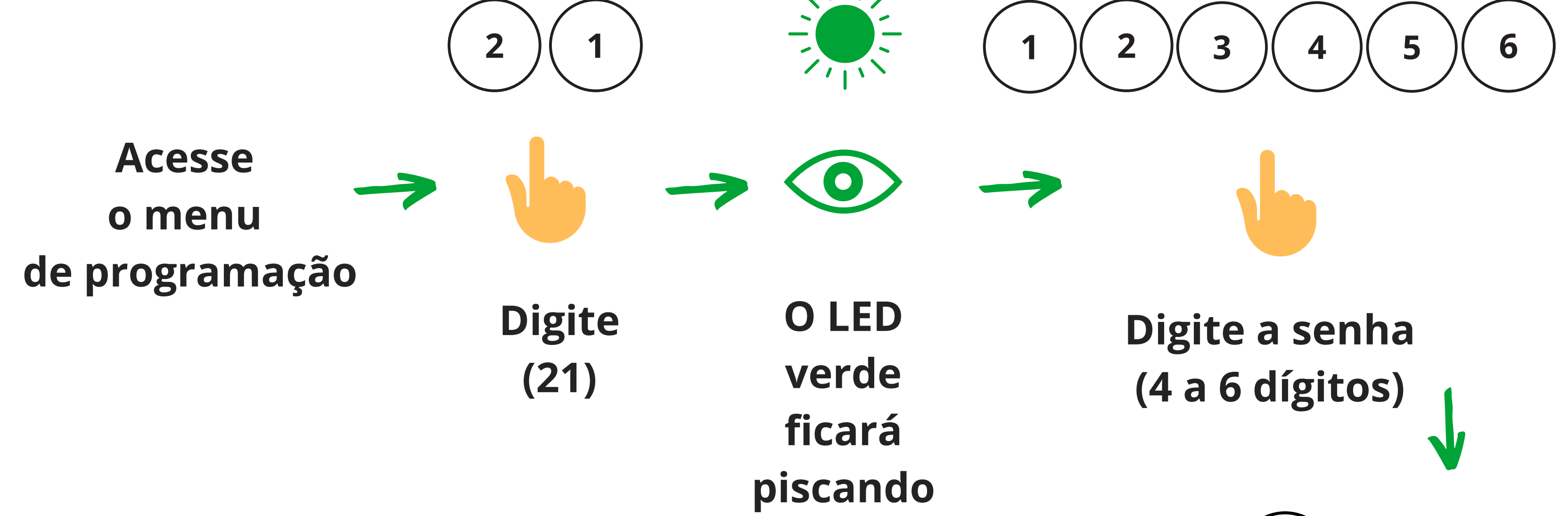

**Observação:** para excluir essa senha é necessário restaurar as configurações para o padrão de fábrica. Caso não queira fazer a restauração, basta alterá-la. <u>Clique aqui</u> caso deseje restaurar para o padrão de fábrica.

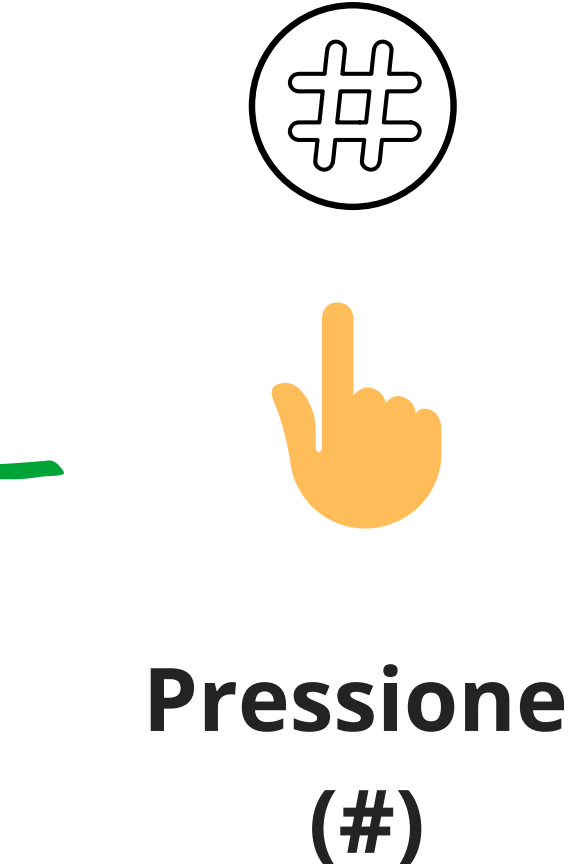

# CADASTRO DE USUÁRIO COM SENHA

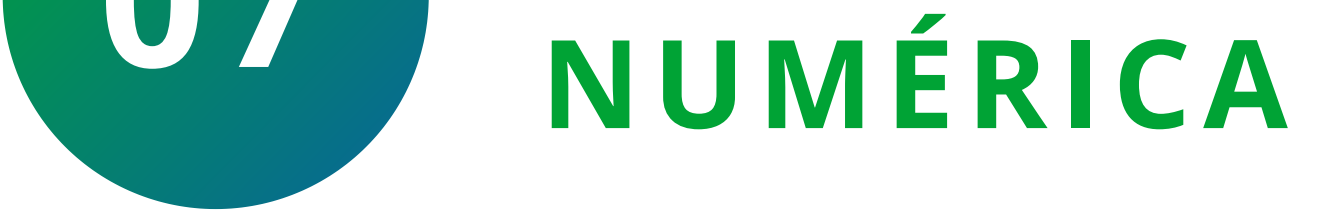

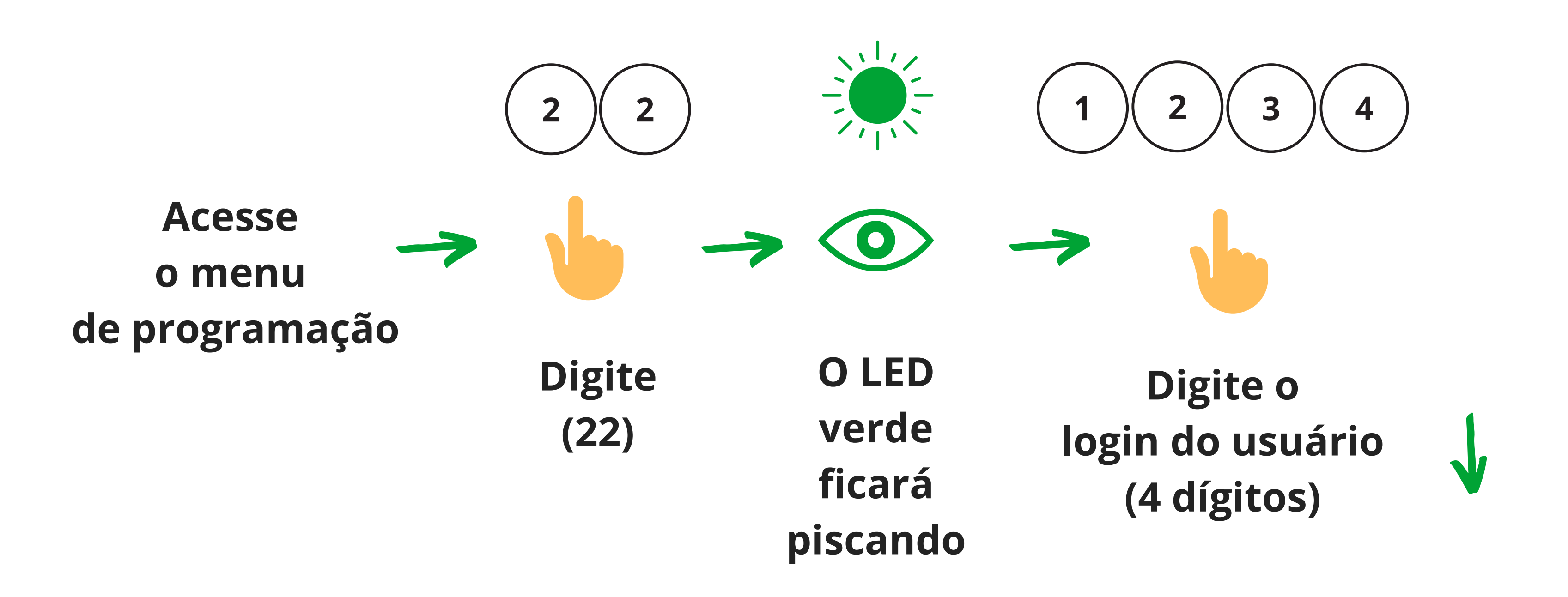

Suporte a clientes: intelbras.com/pt-br/contato/suporte-tecnico/ Vídeo tutorial: <u>youtube.com/IntelbrasBR</u>

Operação e programação no Digiprox SA 202

0 0 0 0  $\bigcirc$ 0 0 0  $\mathbf{O}$  $\mathbf{O}$ 

Ο 0  $\mathbf{O}$  $\bigcirc$ 

**Dica:** utilize a tabela auxiliar para organização no cadastro e exclusão dos usuários, ou, se preferir, crie uma tabela no computador.

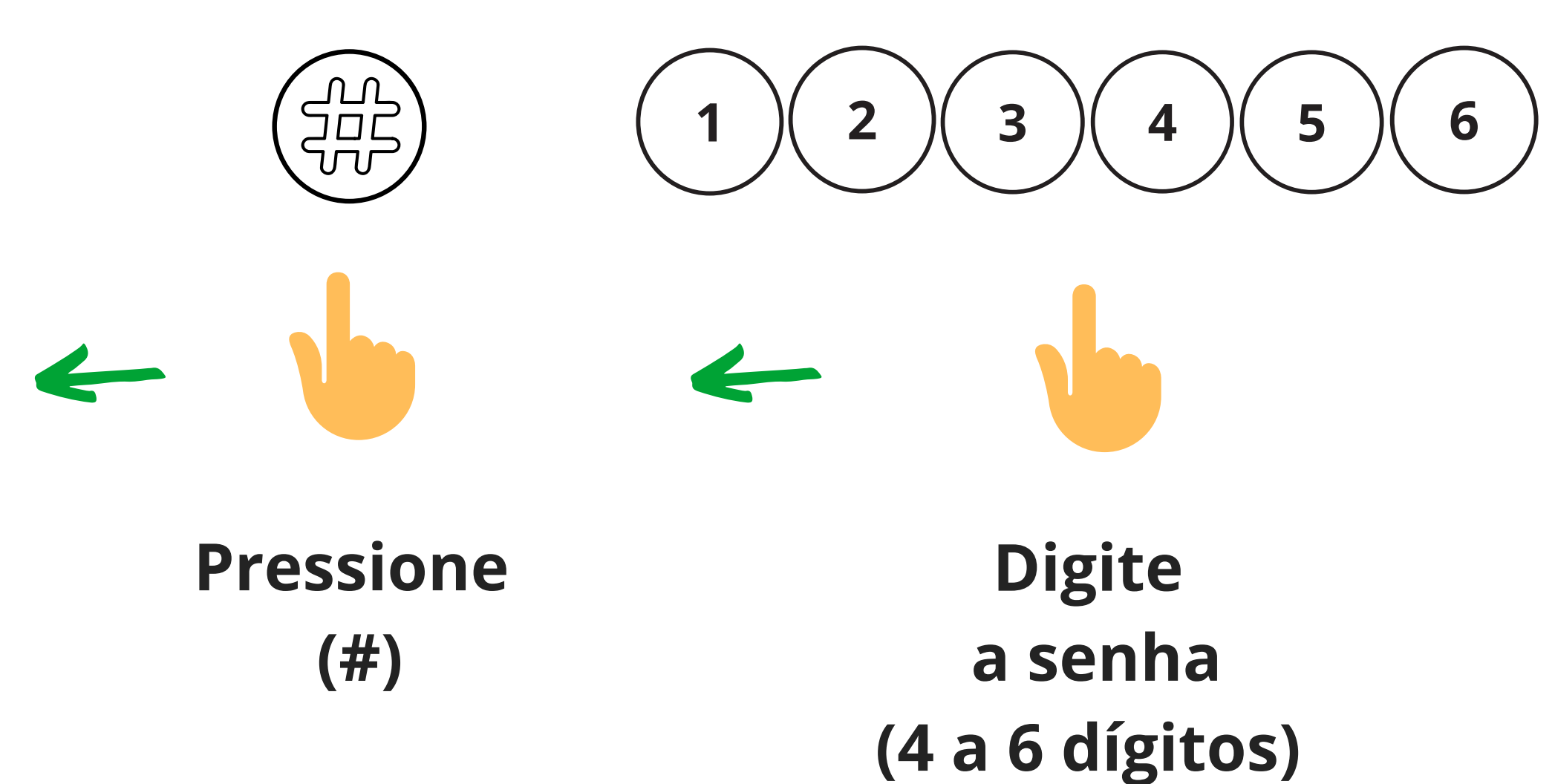

| Tabela auxilia | r              |                |      |
|----------------|----------------|----------------|------|
| Login(PIN)     | Nome           | Cartão         |      |
|                |                |                |      |
|                |                |                |      |
|                |                |                |      |
|                |                |                |      |
|                |                |                |      |
|                |                |                |      |
|                |                |                |      |
|                |                |                |      |
|                |                |                |      |
|                |                |                |      |
| CADAS          | SIRO DE US     | UARIO COM SI   | :NHA |
| CARTA          | <b>ODEPROX</b> | <b>INIDADE</b> |      |
|                |                |                |      |

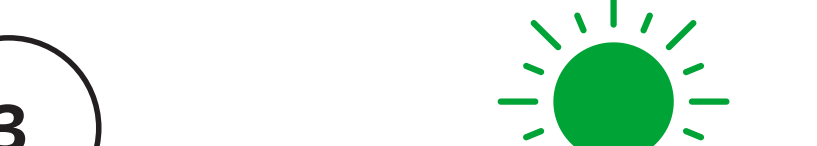

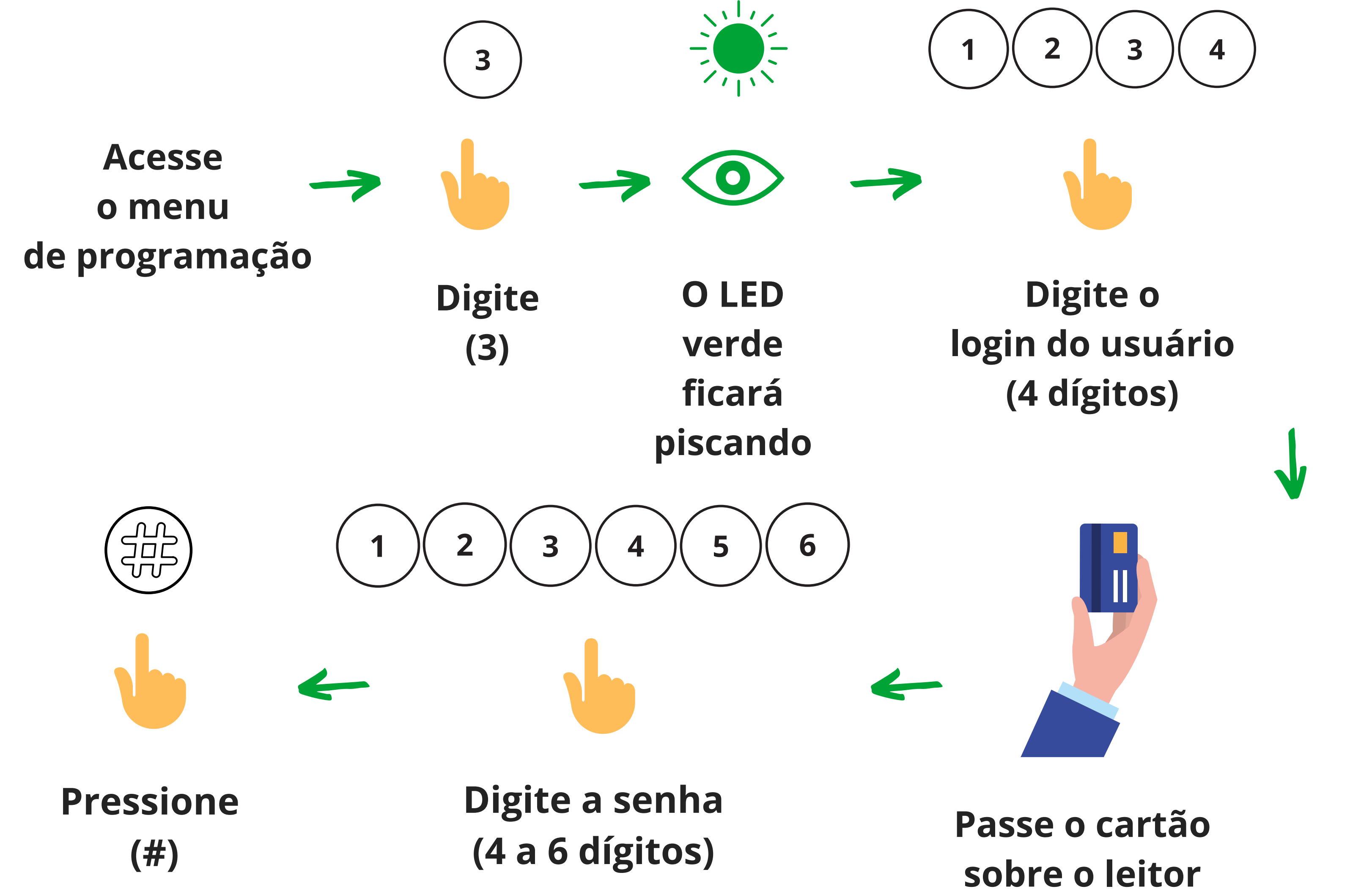

Suporte a clientes: <u>intelbras.com/pt-br/contato/suporte-tecnico/</u> Vídeo tutorial: <u>youtube.com/IntelbrasBR</u>

### **TUTORIAL TÉCNICO** Operação e programação no Digiprox SA 202

Ο 0 Ο 0 0 0 0 0 0 0 Ο

Ο Ο Ο Ο

**Dica:** utilize a tabela auxiliar para organização no cadastro e exclusão dos usuários, ou, se preferir, crie uma tabela no computador.

| Tabela auxiliar |      |        |  |
|-----------------|------|--------|--|
| Loain(PIN)      | Nome | Cartão |  |

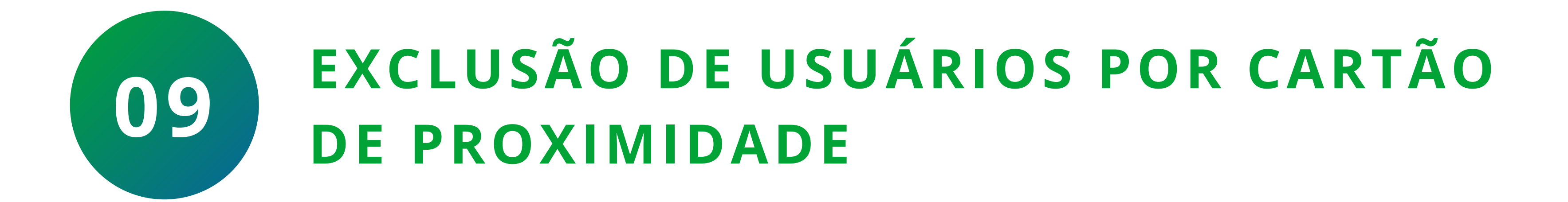

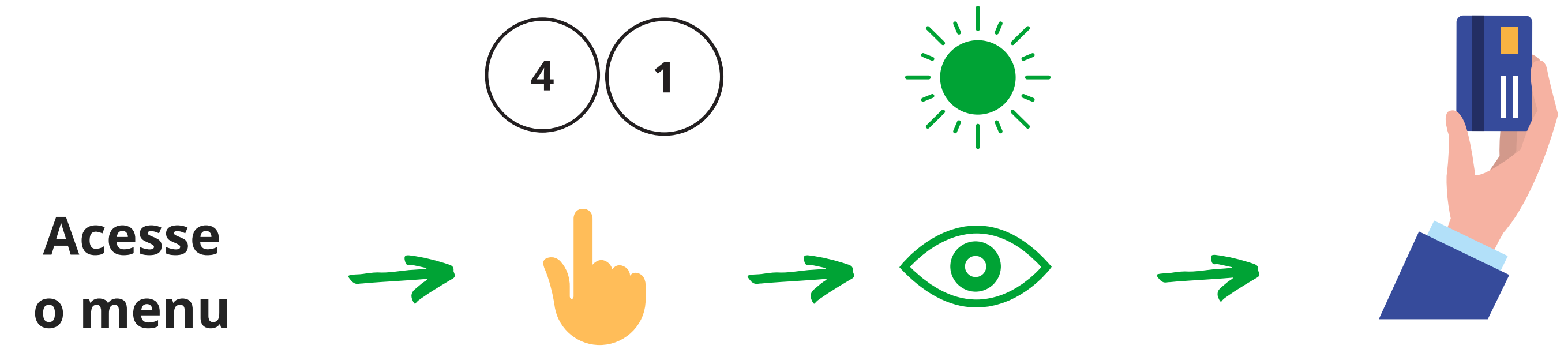

Digite

(41)

de programação

Passe o cartão sobre o leitor

verde ficará piscando

**O LED** 

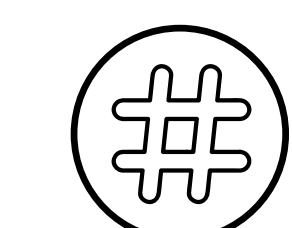

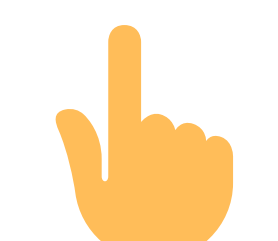

Pressione (#)

Suporte a clientes: <u>intelbras.com/pt-br/contato/suporte-tecnico/</u> Vídeo tutorial: <u>youtube.com/IntelbrasBR</u>

Operação e programação no Digiprox SA 202

Ο 0 0 Ο 0 0 Ο 0 0 Ο  $\mathbf{O}$ 0

Ο 0 Ο 0

### EXCLUSÃO DE USUÁRIOS PELO NÚMERO **DE USUÁRIO** 4)(2) 1 2 3 4 Acesse o menu de programação

Digite (42)

**O LED** verde ficará piscando

**Digite o** login do usuário (4 dígitos)

**Dica:** utilize a tabela auxiliar para organização no cadastro e exclusão dos usuários, ou, se preferir, crie uma tabela no computador.

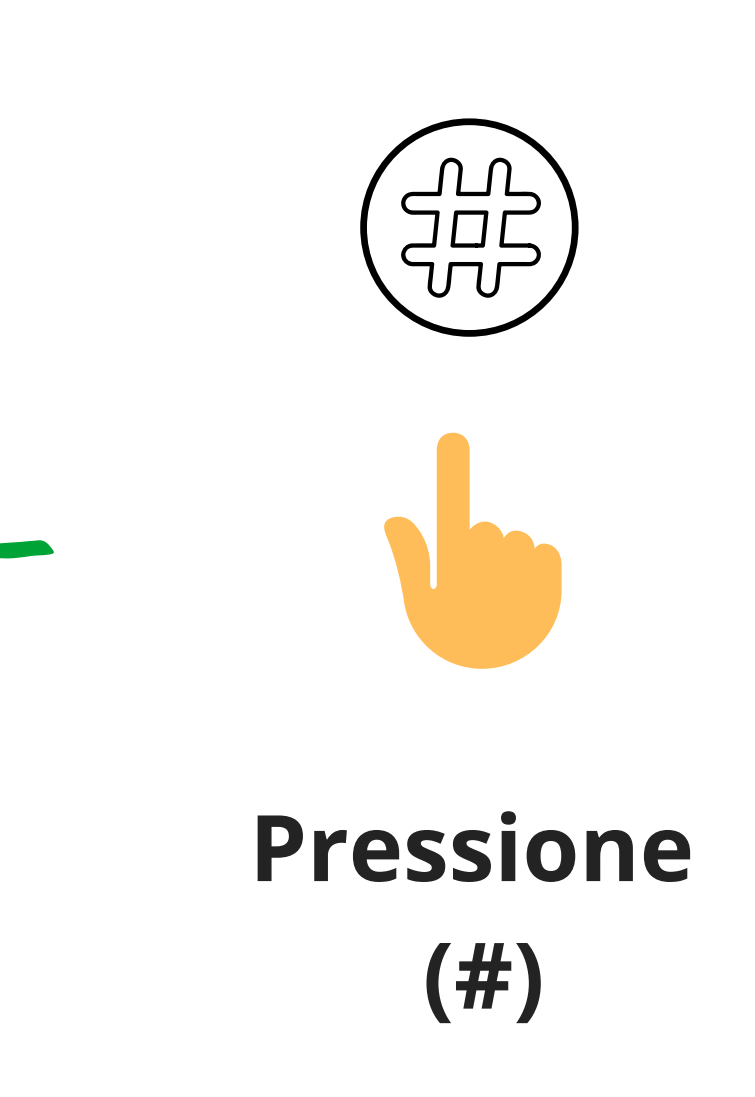

### Tabela auxiliar

Login(PIN)

Nome

Cartão

Suporte a clientes: <u>intelbras.com/pt-br/contato/suporte-tecnico/</u> Vídeo tutorial: <u>youtube.com/IntelbrasBR</u>

Operação e programação no Digiprox SA 202

0 Ο  $\mathbf{O}$  $\bigcirc$ 0 0 0  $\mathbf{O}$ Ο 0  $\mathbf{O}$  $\mathbf{O}$ 

0 0 0 Ο

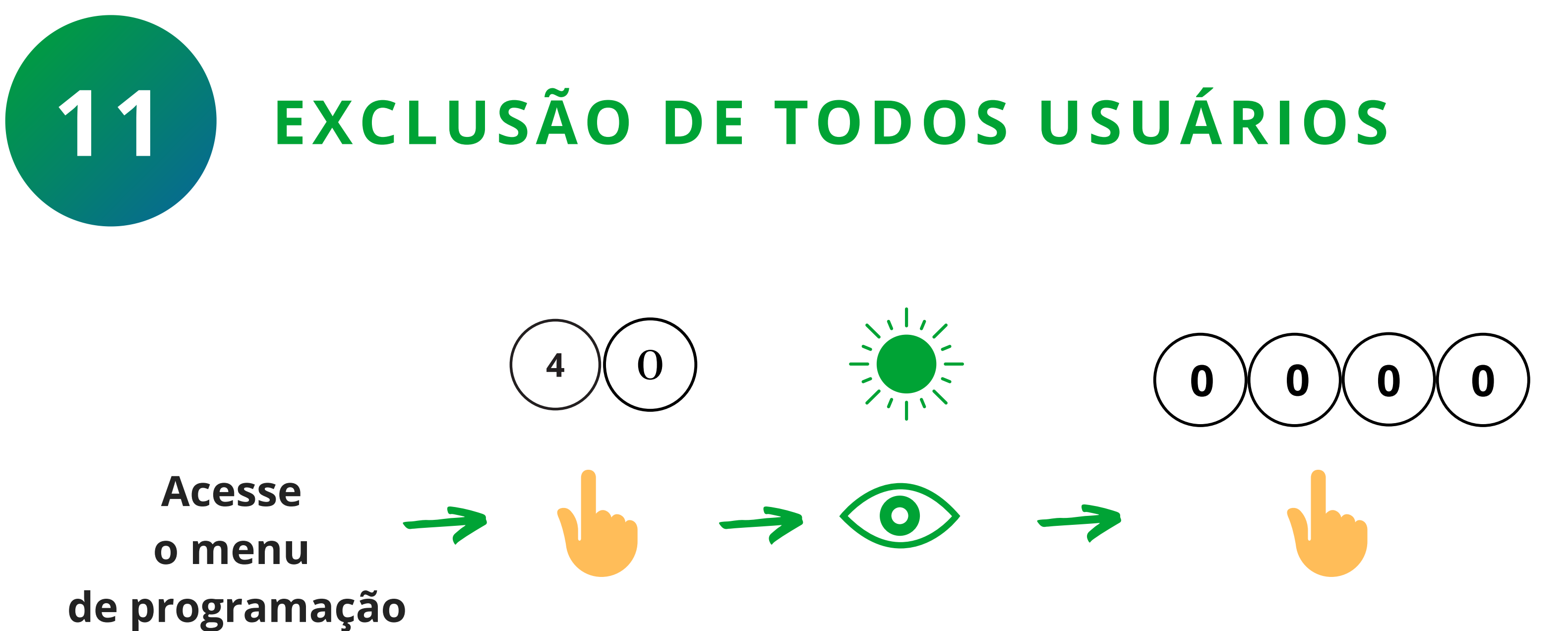

Digite **O LED** Digite (0000) verde (40) ficará piscando **Pressione** (#) Sucesso! Você concluiu o tutorial técnico de programação

e operação no Digiprox SA 202 Intelbras!

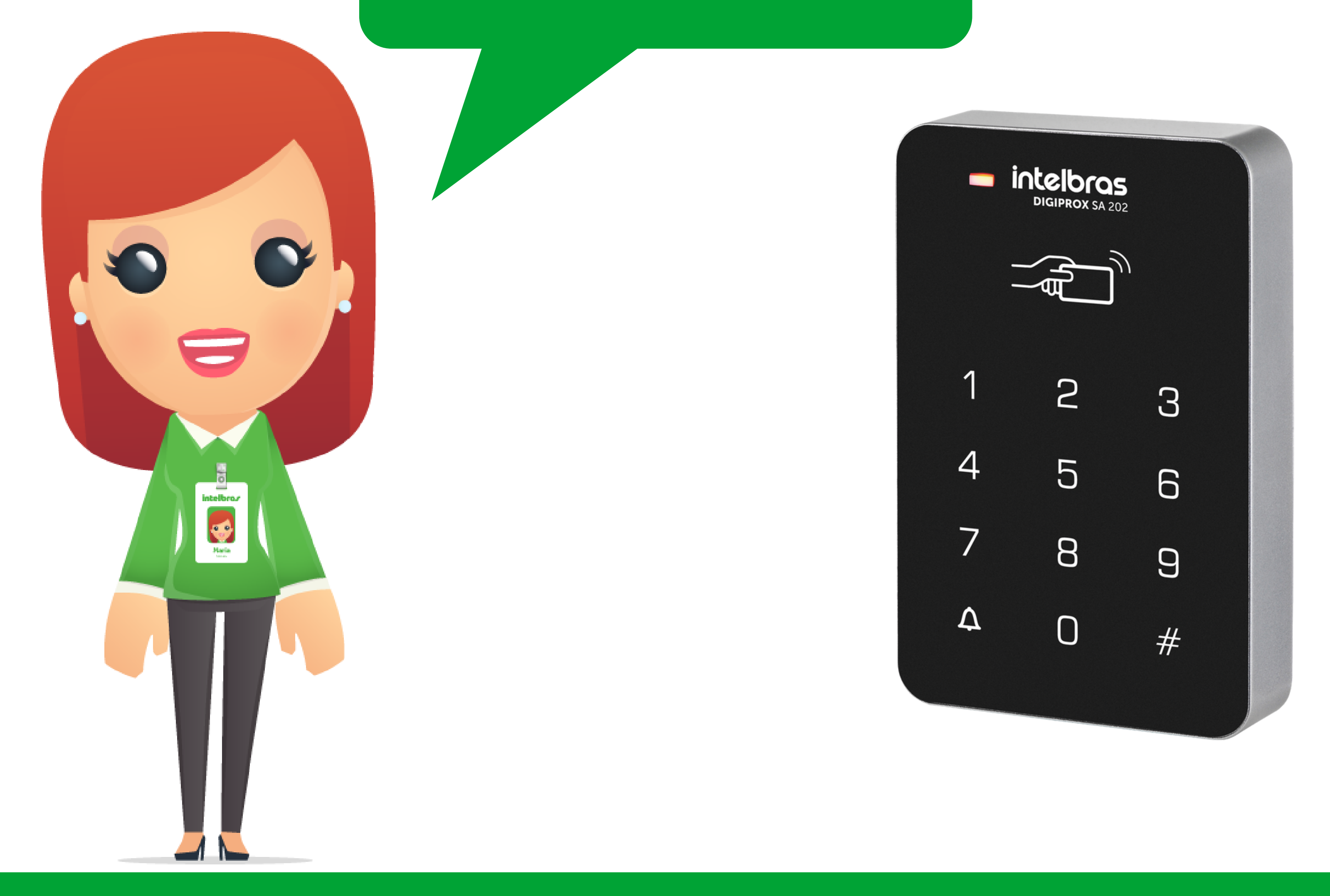

### Suporte a clientes: <u>intelbras.com/pt-br/contato/suporte-tecnico/</u> Vídeo tutorial: <u>youtube.com/IntelbrasBR</u>

### 

### O O O O

# inteloros

### <u>intelbras.com/pt-br/contato/suporte-tecnico/</u>